## Создание «пустого» Плана закупки товаров, работ, услуг

«Пустой» План закупки товаров, работ, услуг (далее – План закупки ТРУ) формируется путем создания одной позиции Плана закупки ТРУ и ее последующего удаления в КИС.

Обратите внимание, что в КИС возможно создать новую позицию Плана закупки ТРУ путем копирования ранее сформированной позиции в Плане закупки ТРУ!

См. инструкцию «Формирование новой позиции в плане закупки товаров, работ, услуг на основании имеющейся позиции в плане закупки товаров, работ, услуг».

Для создания позиции Плана закупки ТРУ пользователь в папке «Планирование закупок» > «План закупки ТРУ» > «Формирование позиции плана закупки ТРУ» в фильтре «В работе» в открывшемся списке нажимает [Создать...] (*Рисунок 1*).

| Навигатор                              |                        |   | Позиция плана закупки - В работе        |  |          |                         |     |            |      |  |  |
|----------------------------------------|------------------------|---|-----------------------------------------|--|----------|-------------------------|-----|------------|------|--|--|
| АРМ Заказчика                          |                        |   | 📴 🗅 🖻 🗙 🗟 🖨 🖌 - 🍕 🖉 Σ 🛔 Ϋ 🎭 - 🖏 🛈 📰 🥺 👘 |  |          |                         |     |            |      |  |  |
| Типовое положение о закупке            |                        |   | _                                       |  |          |                         |     |            |      |  |  |
| Положение о закупке                    | Быстрый поиск Сбросить |   |                                         |  |          |                         |     |            |      |  |  |
| и 📄 Планирование закупок               |                        |   |                                         |  | _        | Дата (пери              | юл) | Срок       |      |  |  |
| 🔺 🪞 План закупки ТРУ                   |                        |   | <b>--</b>                               |  | Дата     | размещения<br>извещения |     | исполнения | GUID |  |  |
| Формирование позиции плана закупки ТРУ |                        | _ |                                         |  | создания |                         |     | договора   |      |  |  |
| 🔂 В работе                             |                        |   |                                         |  |          |                         |     |            |      |  |  |
| 🔂 На доработке                         | II.                    |   |                                         |  |          |                         |     |            |      |  |  |
| 🗟 Согласовано                          |                        |   |                                         |  |          |                         |     |            |      |  |  |
| 🔁 Размещен в ЕИС                       |                        |   |                                         |  |          |                         |     |            |      |  |  |

Рисунок 1. Создание документа «Позиция плана закупки»

В открывшейся электронной форме документа «Позиция плана закупки» (*Рисунок 2*) пользователь заполняет следующие сведения:

- дату (период) размещения извещения;
- срок исполнения договора;
- год плана закупки;
- предмет договора.

| 🔒 🖉 🕶 🕕 💷 🤣       |                                       |                            |                                            |                      |                   |  |
|-------------------|---------------------------------------|----------------------------|--------------------------------------------|----------------------|-------------------|--|
| Дата создания     | Дата (период)<br>размещения извещения | Дата размещения<br>позиции | Срок исполнения<br>договора                | Номер позиции        | Год плана закупки |  |
| 10.11.2020        | 01.2021                               |                            | 04.2021                                    |                      | 2021              |  |
| Сведения о Н(М)ЦД | Валюта                                | Курс валюты                | Дата, на которую<br>установлен курс валюты | Наименование заказчи | ка                |  |
| 0,00              | Российский рубль                      | 0,00                       | •                                          | ОГБУ "ОЦАИР ТО"      |                   |  |
| Предмет договора  |                                       |                            |                                            |                      |                   |  |
| Поставка          |                                       |                            |                                            |                      |                   |  |
|                   |                                       |                            |                                            |                      |                   |  |
| Поставка          |                                       |                            |                                            |                      |                   |  |

Рисунок 2. Электронная форма документа «Позиция плана закупки»

В поле «Способ закупки» пользователь нажимает двойным кликом ЛКМ (левой кнопкой мыши) и выбирает любой способ закупки из имеющегося списка.

Во вкладке «Товары\работы\услуги» пользователь нажимает  $\stackrel{\square}{\Longrightarrow}$ , чтобы удалить строку и снять с контроля заполнение данных сведений (*Рисунок 3*).

| • | 😫 📴 🗟 🍞 👌 🕱 Σ 📆 - 💼 |    |        |                              |                        |                      |                     |              |                       |                      |                                      |                    |
|---|---------------------|----|--------|------------------------------|------------------------|----------------------|---------------------|--------------|-----------------------|----------------------|--------------------------------------|--------------------|
| t |                     | □- | N⊵ n/n | Дополнительная<br>информация | Тип объекта<br>закупки | Нево<br>опре<br>коли | Код по ОКВЭД2       | Код по ОКПД2 | Наименование<br>ОКПД2 | Единица<br>измерения | Сведения о<br>количестве<br>(объеме) | Регион<br>поставки |
|   | 1                   |    | 1      |                              |                        |                      |                     |              |                       |                      | 0,00                                 |                    |
|   |                     |    |        |                              | D                      |                      | <b>A A</b> <i>I</i> |              |                       |                      |                                      |                    |

Рисунок 3. Удаление строки

После заполнения необходимых сведений пользователь нажимает 🗐 [Сохранить].

Далее пользователь выделяет созданную позицию и нажимает × [Удалить] (*Рисунок 4*).

| По                                                                                                    | Позиция плана закупки - В работе                                |          |            |         |             |               |  |  |      |                      |            |  |
|----------------------------------------------------------------------------------------------------|-----------------------------------------------------------------|----------|------------|---------|-------------|---------------|--|--|------|----------------------|------------|--|
|                                                                                                    | 🖹 🗹 🗋 🖻 🗡 😼 🖨 🖉 + 🟠 + 🟠 + 🗱 🗸 - 🤸 🖄 🔓 + 🖉 Σ 🕼 🍞 🎭 + 😘 💥 + 🛈 📰 🦻 |          |            |         |             |               |  |  |      |                      |            |  |
| L.                                                                                                    |                                                                 |          |            |         |             |               |  |  |      |                      |            |  |
|                                                                                                    | DBIC                                                            | грый пой |            |         | оиск сороси | 10            |  |  |      |                      |            |  |
| Дата (период) Срок исполнения создания Дата (период) размещения исполнения договора GUID Номер Изменения изменения закупки Статус Сведен И(М |                                                                 |          |            |         |             |               |  |  |      | Сведения о<br>Н(М)ЦД |            |  |
|                                                                                                    | 1                                                               |          | 09.12.2020 | 12.2020 | 12.2020     | 09F4E25B-9280 |  |  | 2020 |                      | 236 160,00 |  |

Рисунок 4. Удаление позиции Плана закупки ТРУ

Далее «нулевой» План закупки ТРУ отразится в папке «Планирование закупок» > «План закупки ТРУ» > «Структурированный вид плана закупки ТРУ» в фильтре «В работе».

Далее пользователь нажимает на План закупок ТРУ ЛКМ (левой кнопкой мыши) и в открывшейся электронной форме документа «План закупки» заполняет поле «Дата утверждения» (*Рисунок 5*).

| Номер Дата создания Тип свед<br>nз-202187019028683 08.12.2020                 |                                                                      | ведений <b>Дата уте</b><br>08.12.20         |                                | <b>ерждения</b>             | Дата размещения в ЕИС Ре |                         | оовый номер          |                 |                     |  |
|-------------------------------------------------------------------------------|----------------------------------------------------------------------|---------------------------------------------|--------------------------------|-----------------------------|--------------------------|-------------------------|----------------------|-----------------|---------------------|--|
| Общая сумма                                                                   | Общая сумма Год плана закупки Заказчик<br>0,00 2021 У ОГБУЗОТ "МЦ Ми |                                             |                                |                             |                          |                         |                      |                 |                     |  |
| Дата начала Дата окончания Наименование плана закупки   01.01.2021 31.12.2021 |                                                                      |                                             |                                |                             |                          |                         |                      |                 |                     |  |
| Позиции Плана закупи                                                          | (и Контактное                                                        | лицо Причина и                              | зменения Итогов                | вые показатели              |                          |                         |                      |                 |                     |  |
| 🖓 🖞 🛪 🗵 🖽                                                                     |                                                                      |                                             |                                |                             |                          | 🖹 Выводить по           | 15 🚺 🖣 Ст            | раница 🚺 из 1 🗍 | 🕨 🕅 Нет данных      |  |
| Номер                                                                         | Дата<br>размещения<br>в ЕИС                                          | Дата<br>(период)<br>размещения<br>извещения | Срок<br>исполнения<br>договора | Реестровый<br>номер позиции | Внешний номе;            | р ID способа<br>закупки | Сведения о<br>Н(М)ЦД | Способ закупки  | Предмет<br>договора |  |
|                                                                               |                                                                      |                                             |                                |                             |                          |                         |                      |                 |                     |  |

Рисунок 5. Формирование документа «План закупки»

Во вкладке «Контактное лицо» указываются сведения о контактном лице, в случае создания впервые пользователем позиции Плана закупки ТРУ.

Далее пользователь выделяет необходимый План закупки ТРУ и нажимает 🚔 [Отправить по маршруту].

Документ «План закупки» отразится в папке «Структурированный вид плана закупки ТРУ» в фильтре «Согласовано».

## Отправка документа в ЕИС

Пользователь нажимает [Отправить документ в ЕИС] (*Рисунок* 6) для размещения «пустого» Плана закупки ТРУ в ЕИС.

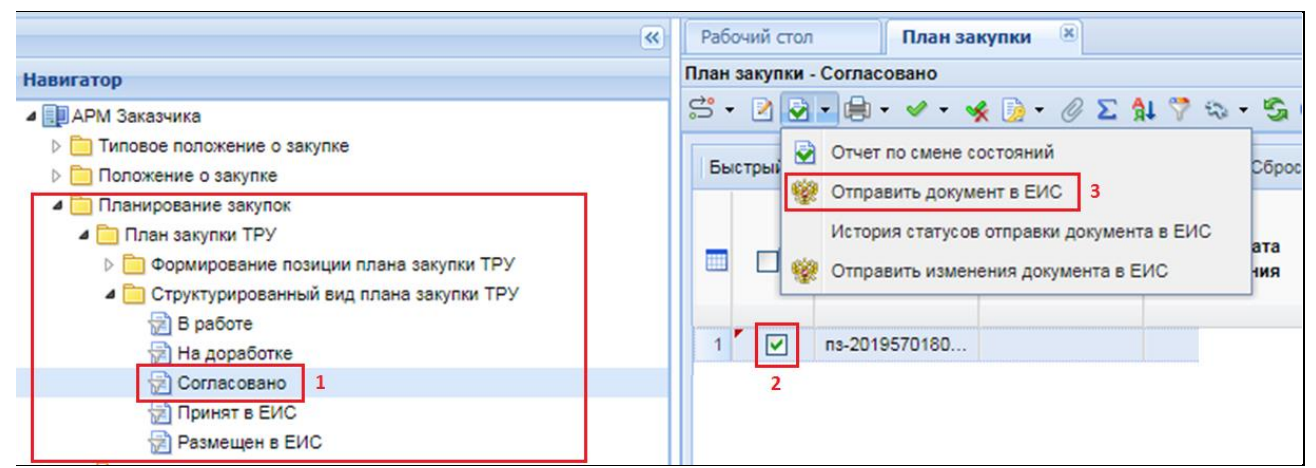

Рисунок 6. Отправка новой позиции Плана закупки ТРУ в ЕИС

Далее документ отразится в папке «Структурированный вид плана закупки **ТРУ**» в фильтре «Принят в ЕИС» с аналитическим признаком «Принят в ЕИС».

В случае ошибки принятия документа при отправке в ЕИС у документа будет установлен аналитический признак «Ошибка при отправке документа в ЕИС» и документ останется в фильтре «Согласовано». Причину возникновения ошибки можно посмотреть, выделив документ и нажав [История статусов отправки документа в ЕИС] (*Рисунок 7*).

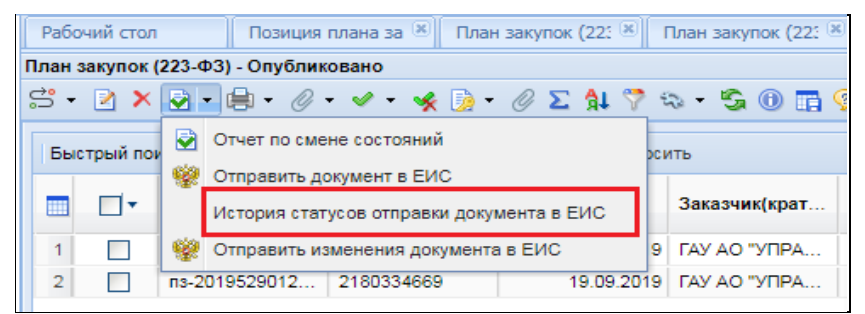

Рисунок 7. Кнопка «История статусов отправки документа в ЕИС»

После загрузки документа пользователь в личном кабинете ЕИС по 223-ФЗ размещает документ в ЕИС.

В ЕИС на форме сообщения выводится заголовок «Фиксация поступления электронного документа и размещение информации в Единой информационной системе в сфере закупок является юридически значимым действием, влекущим ответственность за подписанную электронной подписью информацию!» и отображается кнопка «Зафиксировать поступление электронного документа и разместить».

Далее пользователь нажимает кнопку «Зафиксировать поступление электронного документа, подписать и разместить».

После размещения документа и подписания электронной подписью в ЕИС, документ отразится в папке «Структурированный вид плана закупки ТРУ» в фильтре «Размещен в ЕИС» с аналитическим признаком «Опубликовано» с указанием реестрового номера и даты размещения документа в ЕИС.